#### Gestione dal server delle cartelle condivise dei calcolatori del laboratorio

Sul desktop con: *tasto destro > nuovo > cartella* creare una nuova cartella con nome *collegamenti* aperta la cartella, sempre con: *tasto destro > nuovo > collegamenti* si apre la procedura di attivazione del collegamento (vedi immagine a destra)

scrivere l'indirizzo della cartella condivisa da collegare con la seguente sintassi:

# \\indirizzo IP\nome della cartella

Ad esempio per attivare il collegamento con la cartella condivisa del calcolatore 04 di lab 4 si scriverà:

## \\192.168.0.204\condivisa 04

Come da immagine sulla destra, compare l'icona che indica il collegamento.

| Crea collegamento        |                                                                                                    |  |  |  |
|--------------------------|----------------------------------------------------------------------------------------------------|--|--|--|
|                          | La procedura guidata consente di creare collegamenti ad<br>applicazioni, file, cartelle e computer, locali o in rete,<br>oppure ad indirizzi Internet. |  |  |  |
|                          | Immettere il percorso per il collegamento:                                                                                                    |  |  |  |
|                          | S <u>f</u> oglia                                                                                                    |  |  |  |
|                          |                                                                                                    |  |  |  |
|                          | Per continuare, scegliere Avanti.                                                                                                    |  |  |  |
|                          |                                                                                                    |  |  |  |
|                          |                                                                                                    |  |  |  |
|                          |                                                                                                    |  |  |  |
|                          |                                                                                                    |  |  |  |
|                          |                                                                                                    |  |  |  |
|                          | < Indietro Avanti > Annulla                                                                                                    |  |  |  |
| 😂 collegame              | nti 🔲 🗖 🔯                                                                                                    |  |  |  |
| <u>File Modifica</u>     | Visualizza 🎽 🥂                                                                                                    |  |  |  |
| Indirizzo 🛅 C:'          | (Documents and Settin 🔽                                                                                                    |  |  |  |
| G Indietro               | - 🕥 - 🧊 💙                                                                                                    |  |  |  |
| Collec<br>Collec<br>1 KB | visa 01 su 1.4.1.4<br>jamento                                                                                                    |  |  |  |
| <                        |                                                                                                    |  |  |  |

Con la stessa procedura si attiverà il collegamento con le altre cartelle condivise del laboratorio.

#### Se su Risorse di rete non si vede niente

Può succedere che su Risorse di rete non compaiano le cartelle condivise degli altri calcolatori, nonostante la rete funzioni e la prova del ping dimostri che i calcolatori siano collegati. In questo caso è opportuno scrivere sulla barra dell'indirizzo di risorse di rete direttamente percorso e nome della cartella desiderata. Ad esempio scrivendo:

### \\xp4101\condivisa 01

il calcolatore apre la cartella condivisa del calcolatore xp4101

| 🐮 Ris    | orse di i        | rete               |           | E       |       | <   |
|----------|------------------|--------------------|-----------|---------|-------|-----|
| Eile     | <u>M</u> odifica | <u>V</u> isualizza | Preferiti | Strumer | » 🦹   | 1   |
| G        | indietro 🔹       | 0.                 | 2 5       | Cerca   |       | »   |
| Indirizz | •   ×            | o4101\condiv       | /isa 01   | ~       | 🛃 Vai | -   |
| Inter    | rnet             |                    |           |         |       | ^   |
|          |                  |                    |           |         |       | 111 |
|          |                  |                    |           |         |       | _   |
|          |                  |                    |           |         |       |     |
|          | Siti \           | Web persona        | li su MSN |         |       | ~   |